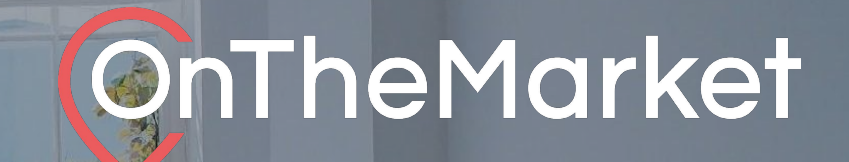

# **In-Market Ads** Userguide

4644

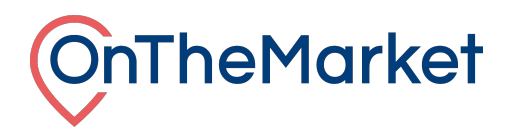

# This guide is designed to help you with the implementation of In-Market properties at OnTheMarket Expert.

To find out more about our additional products, please email <u>products@onthemarket.com</u> or call 0808 120 2877. Our team will be more than happy to help.

### In-Market Ads

• In-Market Ads will appear within your chosen search results, showcasing a property or development of your choice amongst other property listings

• The advert will link through to the website or development webpage of your choice

• Change the In-Market Ad as often as you want, allowing you to promote a variety of properties with up to three unique USP's for each

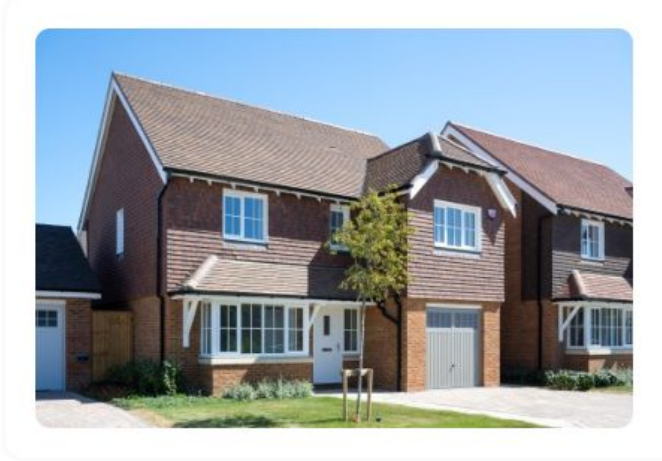

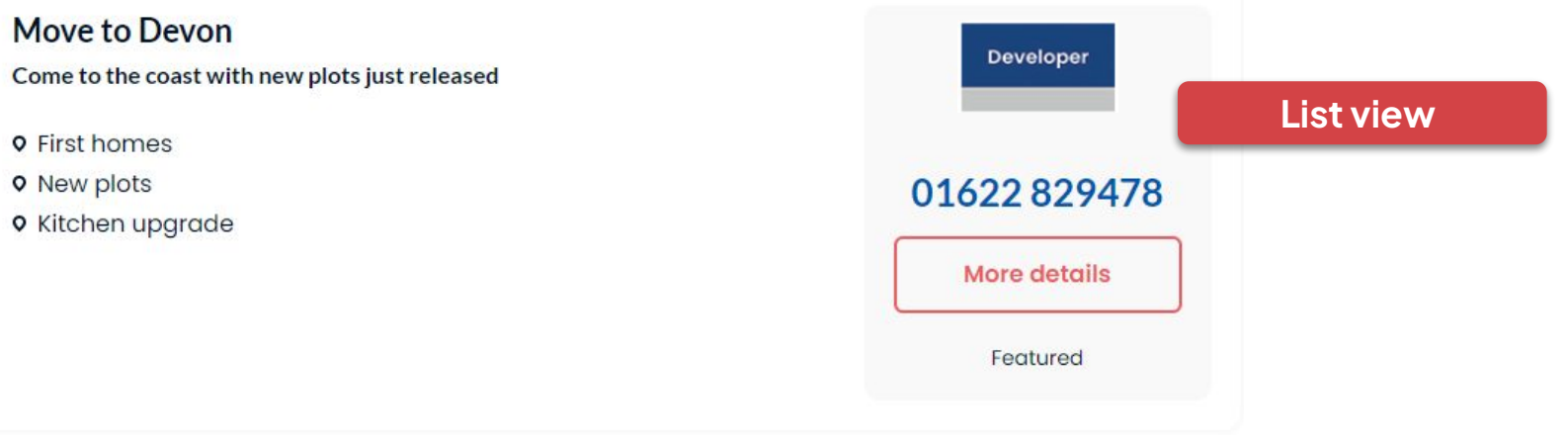

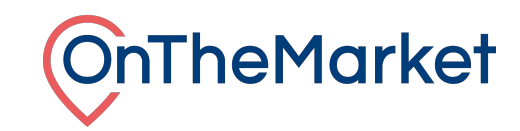

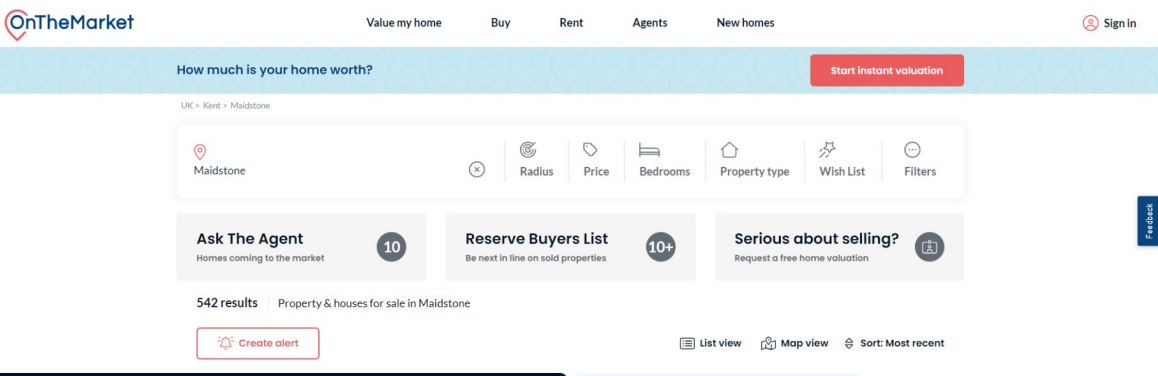

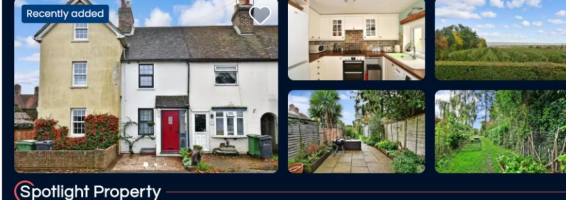

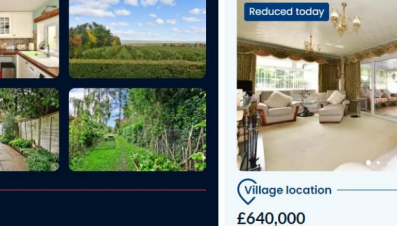

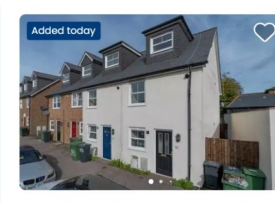

£325,000 Guide price 3 bedroom end of terrace house for sale Gladstone Road, Penenden Heath, Maidstone, ME14

🖿 3 🕒 2

OnThe Market today

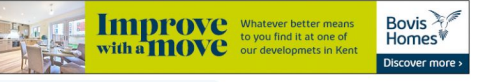

🚔 3 🖺 2

3 bedroom detached bungalow for sale

Ward

The Street, Bredhurst, Gillingham, Kent

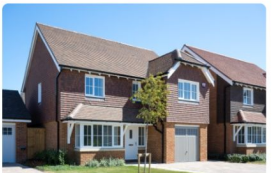

Move to Devon Come to the coast with new plots just released

• First homes New plots • Kitchen upgrade Featured

£265,000

🚍 2 🖺 1

inTheMarket < 7 days

2 bedroom terraced house for sale

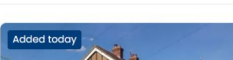

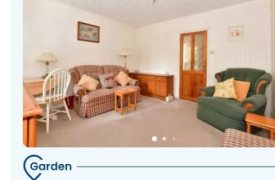

ded tode

£310,000

🖿 2 🕒 1

Marketed by Wards -Loose

Inford

£350,000 Guide price 3 bedroom semi-detached house for sale Clewson Rise, Penenden Heath, Maidstone, ME14

🖿 3 🕒 1

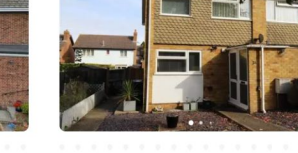

£320,000 Offers in region of 3 bedroom semi-detached house for sale Underwood Close, Maidstone

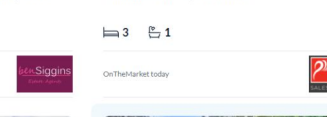

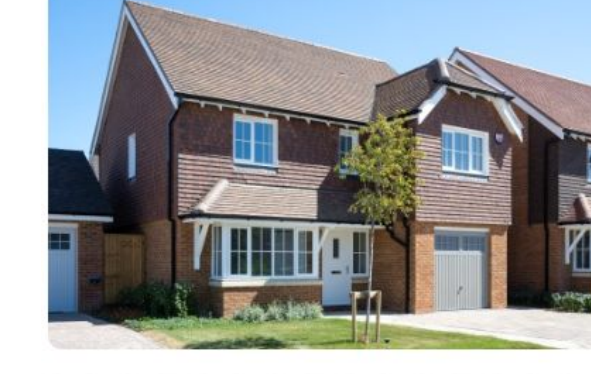

#### Move to Devon

Come to the coast with new plots just released

- First homes
- New plots
- Kitchen upgrade

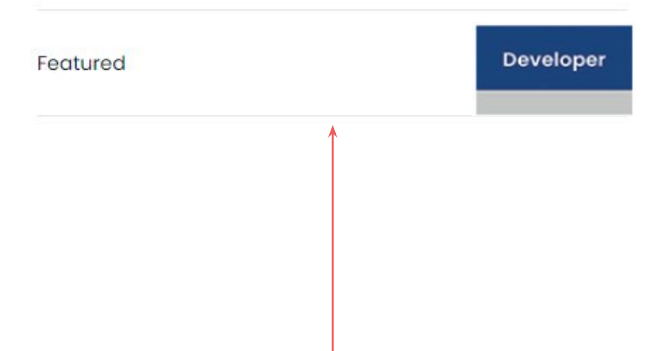

**Grid view** 

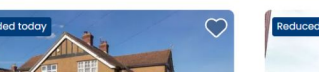

Develope

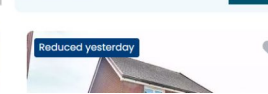

2 bedroom terraced house for sale

Milton Street, Maidstone, Kent

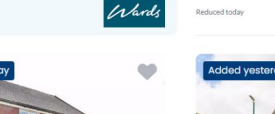

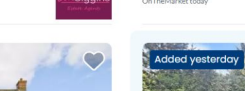

| Accessing the | In-Market | administration | system |
|---------------|-----------|----------------|--------|
|---------------|-----------|----------------|--------|

Log in to OnTheMarket Expert and view an individual branch/development.

#### Select Manage > In-market Ads.

The initial load of the page is a list of adverts that the development has set up (on first use this will be empty). Click on the + at the top right and the page to load a new advert will appear and complete the items below.

| New In-market Ad for Jeff Gold Ho | mes – Olive Gardens                                              |
|-----------------------------------|------------------------------------------------------------------|
| Ad name :                         |                                                                  |
| Strapline :                       | 29 characters max                                                |
| Body text :                       | 100 characters max                                               |
| Key selling point 1 :             | 50 characters max                                                |
| Key selling point 2 :             | 50 characters max (optional)                                     |
| Key selling point 3 :             | 50 characters max (optional)                                     |
| Link URL :                        |                                                                  |
| Locations :                       |                                                                  |
| Channel :                         | Optional – Leave blank to apply the same advert to all locations |
| Image :                           | Upload Manage                                                    |
|                                   | (480x320, 250kb max)<br>Save In-market Ad                        |

| OnTheMarket Expert | MyExpert Rej | ports Partner services | Tools Manage | OnTheMarket |
|--------------------|--------------|------------------------|--------------|-------------|
|                    | A            | Development details    |              |             |
|                    | 1            | Development display    | /            |             |
|                    | =            | Development list       |              |             |
|                    | 88           | In-market Ads          |              |             |
|                    | Ø            | ) Patches              |              |             |
|                    |              | Premium labels         |              |             |
|                    | <u>ن</u>     | Properties             |              |             |
|                    | 6            | Spotlight credits      |              |             |
|                    |              |                        |              |             |

**Ad name:** This is an internal reference for the advertand will not be shown on the website.

Strapline: This is the main text in the advert. 29 characters max

Body text: A short description for the advert. 100 characters max

**Key selling points:** Up to 3 can be added, these will be bulleted on the final advert. **50 characters max for each selling point** 

**Locations**: Optional - Choose which purchased locations to apply the advert to, leave blank to apply to all terms. It can also be left blank to set up a default advert, which will be used when an advert with a specific location is not found.

**Link URL:** Where the advert should link through to, can be an OTM page or external page.

**Image:** Multiple images can be uploaded. Clicking the Upload button will show the option to drag and drop or upload an image from your computer. Using the manage option it is possible to change the order if there are multiple images, so that there is a main image shown first and then further images, which can be scrolled through on the website. Please note, all images **have to be 480×320 and less than 250kb**. Any resizing needs to be completed before loading.

Once completed, click on the 'Save in-market ad' button at the bottom of the page.

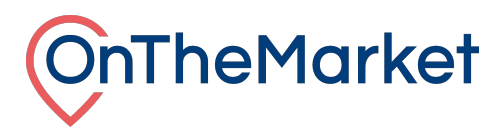

# In-Market administration system

Once created it will return to the list page. Here all the ads can be viewed and published. Currently this is one per development, per term.

| In-market Ads for Jeff Gold Homes - Olive Gardens |                                                               |       |         |              |            |           |  |
|---------------------------------------------------|---------------------------------------------------------------|-------|---------|--------------|------------|-----------|--|
| Lead image                                        | Ad name & URL                                                 | Terms | Channel | Published on | Removed on | Action    |  |
|                                                   | Olive Gardens<br>https://www.jeffgoldhomes.co.uk/olivegardens |       | Sales   | 24/08/23     | -          | Unpublish |  |

Once ready to go on to the site, click 'Publish'. Ads will then show in position 5 and 17 on the website search results. If you have multiple adverts created, you can choose which advert to publish and change as you wish, or if they are under different locations, they can all be published together